### **UTILISER LA FONCTION « DEVOIRS » DE MICROSOFT**

La fonction **DEVOIRS** permet :

1) d'envoyer des cours en ligne qui doivent être consultés et travaillés à distance

2) de donner du travail à faire à la maison

3) de corriger les élèves dans un même et seul endroit

Pour créer un « Devoir », cliquer sur le bouton Créer (si c'est la première fois, ) cliquer sur Prise en main puis Créer et choisir Devoir :

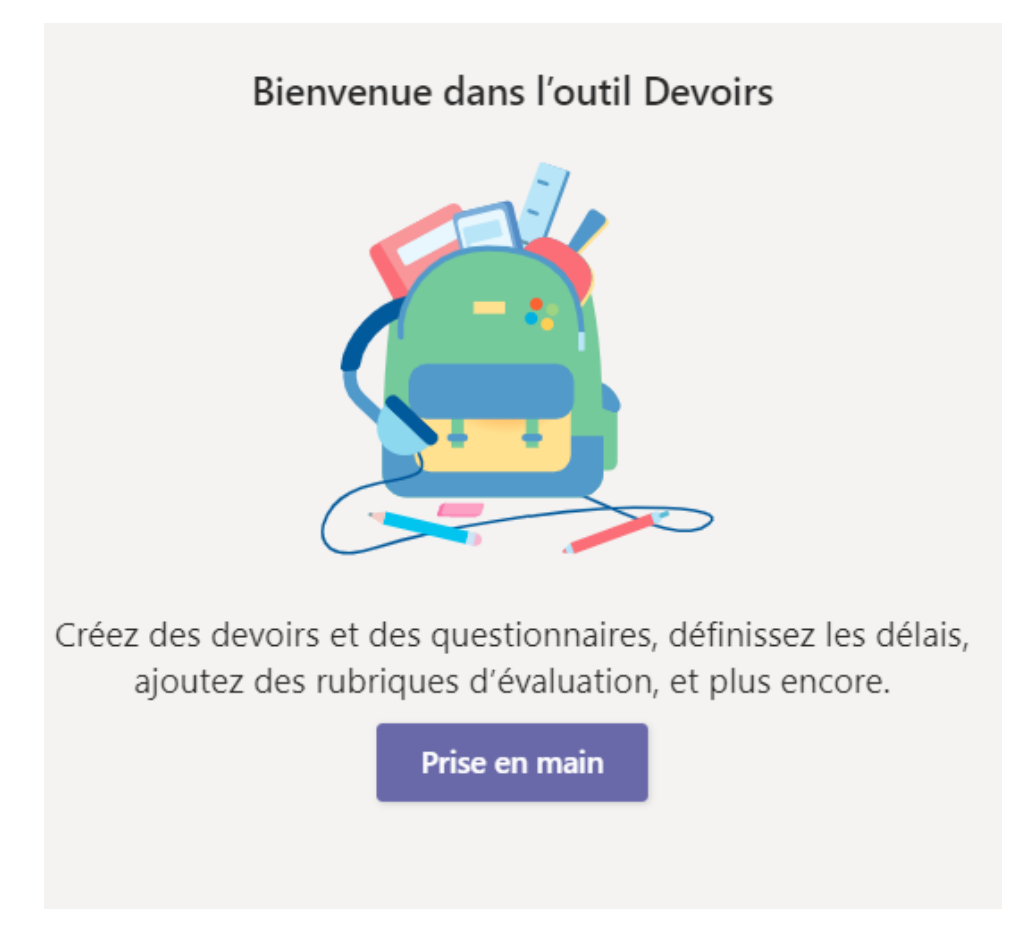

1) Indiquer le titre du Devoir (et éventuellement une catégorie)

### 2) Écrire la consigne dans Entrer des instructions

| Nouveau devoir                                                                      |        | Abandonner       | Enregistrer | Affecter |  |  |  |
|-------------------------------------------------------------------------------------|--------|------------------|-------------|----------|--|--|--|
| Titre (obligatoire)                                                                 |        |                  |             |          |  |  |  |
| Entrez un titre                                                                     |        |                  |             |          |  |  |  |
| Ajouter une catégorie                                                               |        |                  |             |          |  |  |  |
| Instructions                                                                        |        |                  |             |          |  |  |  |
| Entrer des instructions                                                             |        |                  |             |          |  |  |  |
| Ø Ajouter des ressources                                                            |        |                  |             |          |  |  |  |
| Points                                                                              |        |                  |             |          |  |  |  |
| Aucun point                                                                         |        |                  |             |          |  |  |  |
| I Ajouter un barème                                                                 |        |                  |             |          |  |  |  |
| Attribuer à                                                                         |        |                  |             |          |  |  |  |
| 2020.21 ANGLAIS 4D                                                                  | 면 Tou  | us les étudiants |             | 0+       |  |  |  |
| Ne pas assigner le devoir à l'avenir aux étudiants ajoutés à cette classe. Modifier |        |                  |             |          |  |  |  |
|                                                                                     |        |                  |             |          |  |  |  |
| Date d'échéance                                                                     | Heure  | d'échéance       |             |          |  |  |  |
| sam., 13 févr. 2021                                                                 | iii 23 | 8:59             |             | Ŀ        |  |  |  |
|                                                                                     |        |                  |             |          |  |  |  |

3) Ajouter des ressources à consulter, compléter, rendre.

Les ressources peuvent être :

- Un document, à compléter ou non, qui est déjà dans l'espace de stockage en ligne en cliquant sur One Drive
- Un nouveau document (Word, PowerPoint, Excel) vierge sur lequel l'élève écrira si on choisit Nouveau fichier
- Un fichier déjà présent sur l'ordinateur, en cliquant sur **Charger depuis cet appareil**, que l'élève pourra compléter ou consulter (format Word, PowerPoint, Excel).
- Cliquer sur **Joindre** pour finaliser le choix

|                   | Nouveau devoir                                                              | Enregistré : 12 févr., 15:17 | Abandonner       | Enregistrer | Affecter |
|-------------------|-----------------------------------------------------------------------------|------------------------------|------------------|-------------|----------|
| 020.21 ANGLAIS 4D | Titre (obligatoire)                                                         |                              |                  |             |          |
| énéral            | COURS DU VENDREDI 12 FEVRIER 2021                                           |                              |                  |             |          |
|                   | Ajouter une catégorie                                                       |                              |                  |             |          |
|                   | Instructions                                                                |                              |                  |             |          |
|                   | Lire la fiche de consignes dans le document joint                           |                              |                  |             |          |
|                   | Compare two persons or two things.odt<br>Les élèves ne peuvent pas modifier |                              |                  |             | •••      |
|                   | Ajouter des ressources                                                      |                              |                  |             |          |
|                   | Points                                                                      |                              |                  |             |          |
|                   | Aucun point                                                                 |                              |                  |             |          |
|                   | 🖽 Ajouter un barème                                                         |                              |                  |             |          |
|                   | Attribuer à                                                                 |                              |                  |             |          |
|                   | 2020.21 ANGLAIS 4D                                                          | පු To                        | us les étudiants |             | 0+       |
|                   | Ne pas assigner le devoir à l'avenir aux étudiants a                        | ioutés à cette classe. Mor   | lifier           |             |          |

Attention : pour que l'élève puisse compléter un document mis dans Ressources, il faut activer la modification en cliquant en haut à droite sur ••• puis « Les élèves modifient leur propre copie ». Le document sera alors modifié individuellement par chaque élève.

| Compare two persons or two things.odt<br>Les élèves ne peuvent pas modifier |                    |                                        |  |  |
|-----------------------------------------------------------------------------|--------------------|----------------------------------------|--|--|
| Ø Ajouter des ressources                                                    |                    | Les élèves modifient leur propre copie |  |  |
| Points                                                                      |                    | Les élèves ne peuvent pas modifier 🗸   |  |  |
| Aucun point                                                                 |                    | 📫 Ouvrir dans Teams                    |  |  |
| 🖽 Ajouter un barème                                                         |                    | 💶 Ouvrir dans Word                     |  |  |
| Attribuer à                                                                 |                    | . Ouwrin done Word Opline              |  |  |
| 2020.21 ANGLAIS 4D                                                          | Tous les étudiants |                                        |  |  |
| Ne pas assigner le devoir à l'avenir aux étudiants ajoutés à cette clas     | se. Modifier       | ⊥ Télécharger                          |  |  |
| Date d'échéance                                                             | Heure d'échéance   | ົ Dupprimer                            |  |  |
|                                                                             | fieure a echeance  |                                        |  |  |
| mar., 16 févr. 2021                                                         | 09:30              | Ŀ                                      |  |  |

#### Remarques :

- On n'est pas obligé de mettre une ressource pour que l'élève puisse envoyer un fichier : dans ce cas, il ne sera pas consultable en ligne, il faudra le télécharger s'il n'est pas compatible.

- Certains documents sont très longs à télécharger : patience!

# 4) Si besoin, attribuer un nombre de points au travail (exemple : 20) avec ou non un barème (voir figure 4 ci-dessous dans la cas de barème par compétences))

| Critères | d'évaluation                                                                                                    | Ca mi                                              |                                      |                                            |              |   |
|----------|----------------------------------------------------------------------------------------------------|----------------------------------------------------|--------------------------------------|--------------------------------------------|--------------|---|
|          |                                                                                                    | Excellent                                          | Bon                                  | Moyen                                      | Médiocre     | + |
| Qa<br>Ô  | Rendre son travail en temps et<br>en heure                                                                      | Rendu la 1ère semaine de la<br>diffusion           | Rendu dans les temps                 | Rendu la semaine suivant la<br>date limite | Jamais rendu |   |
| læ<br>Ō  | Savoir utiliser les logiciels mis à<br>disposition au collège et dans<br>l'ENT                                  | Rendu et résultats partagés                        | Rendu mais résultats non<br>partagés | Résultats non partagés                     | Jamais rendu |   |
| le<br>Ō  | Connaître son Environnement<br>Numérique de Travail                                                             | Réussite supérieure à 60% dans<br>la 1ère campagne | Réussite supérieure à 40%            | Réussite inférieure à 40%                  | Jamais rendu |   |
| Qa<br>Ô  | Publier ou les transmettre des<br>documents, afin qu'ils soient<br>consultables et utilisables par<br>d'autres. | Réussite supérieure à 60%                          | Réussite supérieure à 40%            | Réussite inférieure à 40%                  | Jamais rendu |   |

Figure 4 Exemple de barème pour un Devoir sous forme de compétences.

#### 5) Attribuer le Devoir à la classe ou plusieurs classes

Par défaut on attribue le Devoir à tous les élèves mais on peut aussi l'attribuer individuellement (exemple : évaluation de rattrapage,etc)

6) Indiquer une date et une heure d'échéance qui peuvent être impératives (si option choisie dans **Modifier**), pas de retard accepté, ou permettre un envoi en retard par l'élève.

#### BON A SAVOIR :

Si l'on désire s'avancer dans la mise en ligne de **Devoirs**, on peut paramétrer la date à laquelle le devoir sera effectivement envoyé aux élèves et qui sera ultérieure à l'heure réelle à laquelle on est en train de préparer le Devoir : cliquer sur **Modifier** puis choisir une date une heure précises d'envoi.

#### Modification de la chronologie du devoir

 $\times$ 

| <u>~</u> | Planifier pour une affectation à une date future |   |                               |   |  |  |  |
|----------|--------------------------------------------------|---|-------------------------------|---|--|--|--|
|          | Date de publication                              |   | Heure de publication          |   |  |  |  |
|          | jeu., 18 févr. 2021                              | ₽ | Tapez ou choisissez une heure | Ŀ |  |  |  |
|          |                                                  |   |                               |   |  |  |  |
|          | Date d'échéance                                  |   |                               |   |  |  |  |
|          | Date d'échéance                                  |   | Heure d'échéance              |   |  |  |  |
|          | mar., 23 févr. 2021                              | ÷ | 23:59                         | Ŀ |  |  |  |
|          |                                                  |   |                               |   |  |  |  |
| ~]       | Date de remise                                   |   |                               |   |  |  |  |
|          | Date de remise                                   |   | Heure de clôture              |   |  |  |  |
|          | ven., 26 févr. 2021                              | ÷ | 23:59                         | Ŀ |  |  |  |
|          |                                                  |   |                               |   |  |  |  |

Le devoir sera publié le jeudi 18 février et doit être rendu le mardi 23 février à 23:59. Les remises tardives sont autorisées jusqu'au vendredi 26 février à 23:59.

Annuler

7) Quand le paramétrage du Devoir est terminé, cliquer sur Affecter.

8) Si l'on désire modifier le devoir, il suffit de cliquer dessus et d'aller sur les ...en haut à droite et de faire : Modifier.

9) Si l'on désire dupliquer un devoir, on va dans « A partir d'un devoir existant »

Au lieu d'un « Devoir », on peut aussi donner aux élèves un questionnaire= formulaire Forms (noté ou non) que les élèves doivent compléter : il peut être déjà existant ou nouveau.

Quand on a fini de créer le Devoir, les élèves reçoivent une notification dans Teams et savent qu'ils doivent aller sur Devoirs.

- ils lisent le document
- ils peuvent écrire sur le document
- après rédaction, ils cliquent sur Remettre

NB : s'ils désirent modifier ou annuler la remise, ils vont à nouveau dessus et font les modifications jusqu'à la date d'échéance fixée

|                                                            | À renvoy | yer (24) Renvoyé (1)        | Recherchez parmi les ét Q |              |
|------------------------------------------------------------|----------|-----------------------------|---------------------------|--------------|
| 10) Pour aller consulter les devoirs des élèves, on clique |          | Nom                         | État                      | Commentaires |
| sur le devoir puis on<br>découvre la liste des élèves      | SA       | AKOUELE-ITOUA, Serge-Junior |                           | +            |
| - qui ont remis<br>- qui ont consulté                      | RB       | BARBEDETTE, Romain          | O Non remis               | +            |
| - qui n'ont pas consulté                                   |          | CALVEZ, Louella             |                           | +            |
|                                                            |          | COQUELIN, Loanne            | O Non remis               | ±            |
|                                                            | МС       | COUDRAY, Marine             | O Non remis               | <u>+</u>     |
|                                                            | TF       | FOUBERT, Titouan            | Non remis                 | +            |

11) Pour « corriger » un élève, on clique sur l'élève et on peut alors

- le noter
- faire des commentaires sur son travail
- lui retourner ensuite le résultat

Inutile de revenir à la liste générale des élèves pour passer à un autre élève, aller sur < et accéder à l'élève suivant.

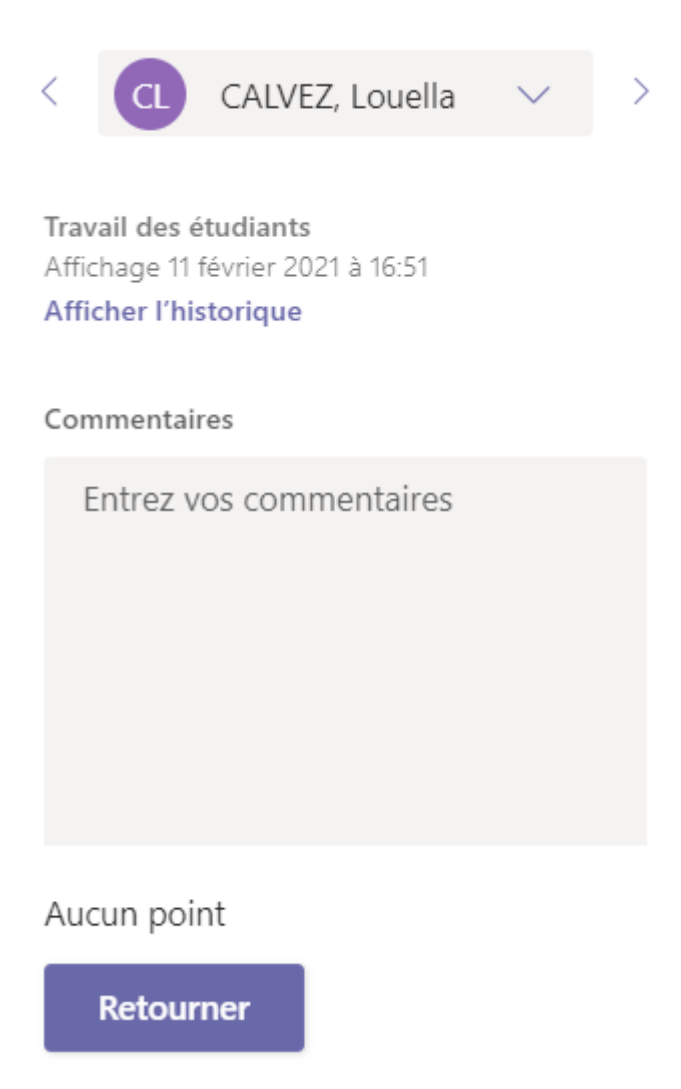

On peut accéder aux Devoirs de la classe en haut de la barre du canal général de la Team ou à l'ensemble des Devoirs de nos différentes classes avec le cartable Devoirs à gauche de l'écran.

## **ANALYSER L'ACTIVITÉ DES ÉLÈVES AVEC LA FONCTION « INSIGHTS »**

Cette fonction permet de voir si les élèves se connectent sur Teams et la nature de leur travail (date, heure, fréquence....)

- 1) Tapez le mot **INSIGHTS** dans la barre de recherche.
- 2) Cliquer sur l'application INSIGHTS « Des analyses intelligentes pour améliorer les résultats de l'apprentissage »
- 3) Cliquer ensuite sur l'équipe à analyser pour avoir des résultats plus affinés

Cet onglet permet d'analyser l'activité ou l'inactivité des élèves : on peut choisir la période d'analyse (30 jours, 7 jours, aujourd'hui ou personnaliser) et le type d'activité (téléchargement, participation à une visio…remise de devoirs)

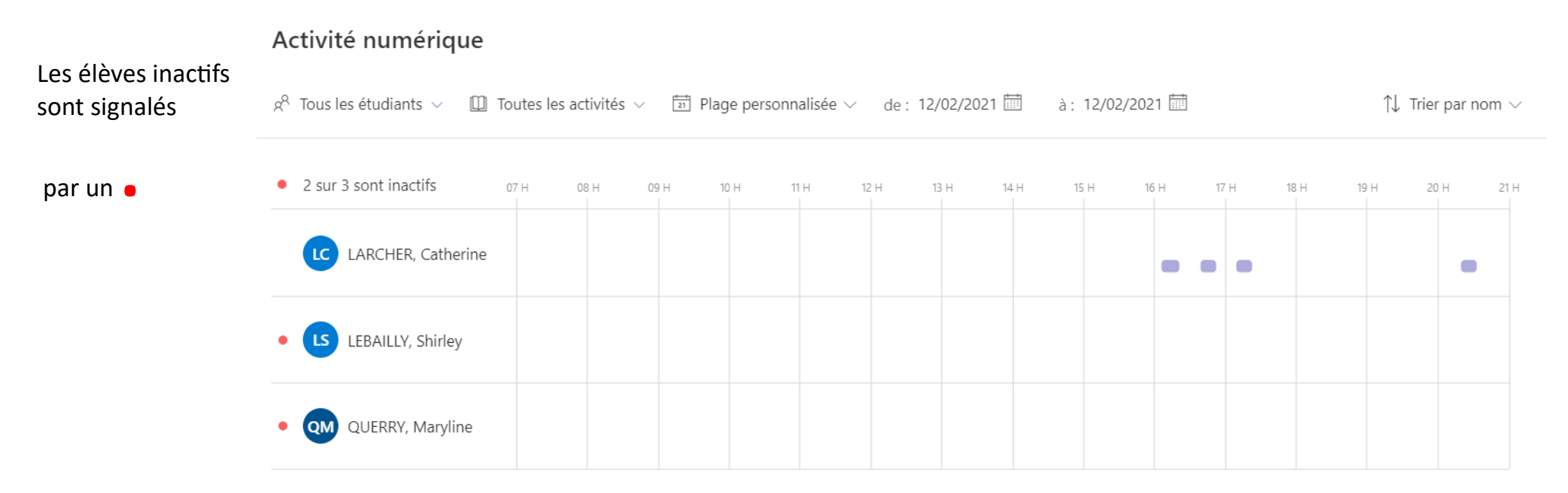

#### **ATTENTION :**

Cette fonction va prochainement connaître des modifications qui sont expliquées dans le lien suivant. https://support.microsoft.com/fr-fr/office/affichage-des-classes-dans-l-application-insights-747fd8d9-00b0-43e6-bacc-a1bf030b1867? ui=fr-FR&rs=fr-FR&ad=FR